## Institute Proposal Number – IPN

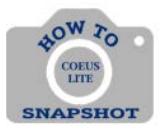

How Do I Find the IPN? Selecting an Original IPN

1. Click on the My Proposals tab.

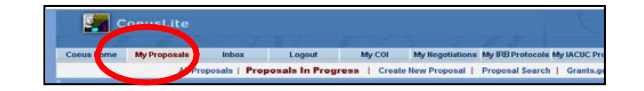

2. Click on Proposal Search.

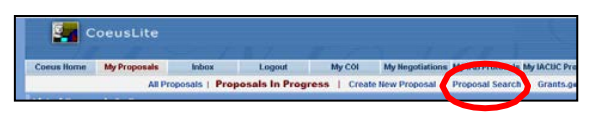

3. Enter the Proposal Number or other search criteria to locate your record, and choose **Submitted** as your **Status**. Click the **Search** button.

| roposal Number | 00000000  |   | Proposal Type: | Y |
|----------------|-----------|---|----------------|---|
| Status:        | Submitted | ~ | Deadline Date: |   |
| Investigator.  |           |   | Unit Number:   |   |
| Unit Name:     |           |   | Title:         |   |
| Sponsor Code:  |           |   | Sponsor Name:  |   |
| Account        | 5         |   |                |   |

4. The proposal should show up as an option on the next screen. Click on the Proposal Number.

| PROPOSAL_NUMBER | ТҮРЕ | CREATION_STATUS_CODE |
|-----------------|------|----------------------|
| 00153143        | New  | Submitted            |

5. From the menu on the left, click on **ORIS Proposal Summary Form**.

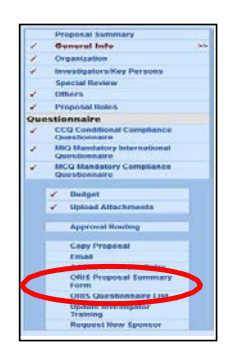

A PDF will pop up. The IPN is in the upper right corner of the screen.

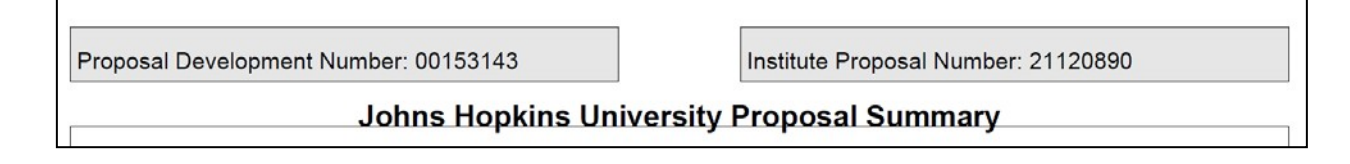

## HOW TO LOCATE AN IPN-MODIFICATION

## In SAP

1. Open Master Data Index for Grant. Enter the SAP Grant Number in the **Grant** field and click **Execute**.

| Master Data Index for Grant |                           |                                                                            |  |  |  |
|-----------------------------|---------------------------|----------------------------------------------------------------------------|--|--|--|
| Menu "                      | Save as Variant Back Exit | Cancel System Execute Get Variant Program Documentation Dynamic Selections |  |  |  |
| Object                      | $\frown$                  |                                                                            |  |  |  |
| Grant                       | D00000                    | <b>₫</b>                                                                   |  |  |  |
| Grant Group                 |                           |                                                                            |  |  |  |
| Company Code                | JHEN to                   | <u></u>                                                                    |  |  |  |
| Sponsor                     | to                        | <b>A</b>                                                                   |  |  |  |

2. Click on the Grant number:

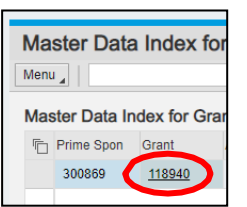

3. Click on the Reference Tab. The Coeus IPN in the fourth field from the top.

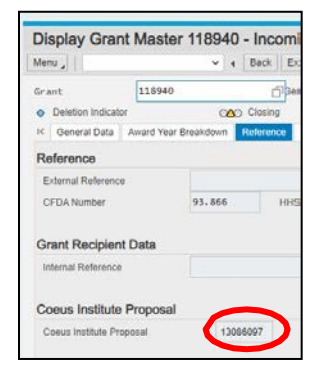